## 【一太郎2016編】

## 写真の必要な部分だけを切り抜くマル秘テク

文書に写真を挿入する際、場合によっては、背景を含む全体ではなく、一部分のみを貼り 付けたいことがあります。一太郎2016の「写真切り抜き」の機能を使えば、簡単な方法で、 きれいに切り抜くことができて便利です。切り抜く場所を多角形で囲んだり、色を指定し て取り除いたりと、さまざまな切り抜き方法が用意されています。

1. 挿入した写真をクリックして選択したら、枠操作ツールパレットの [画像枠の操作] パレットを開き、 [四] [写真切り抜き] をクリックします。

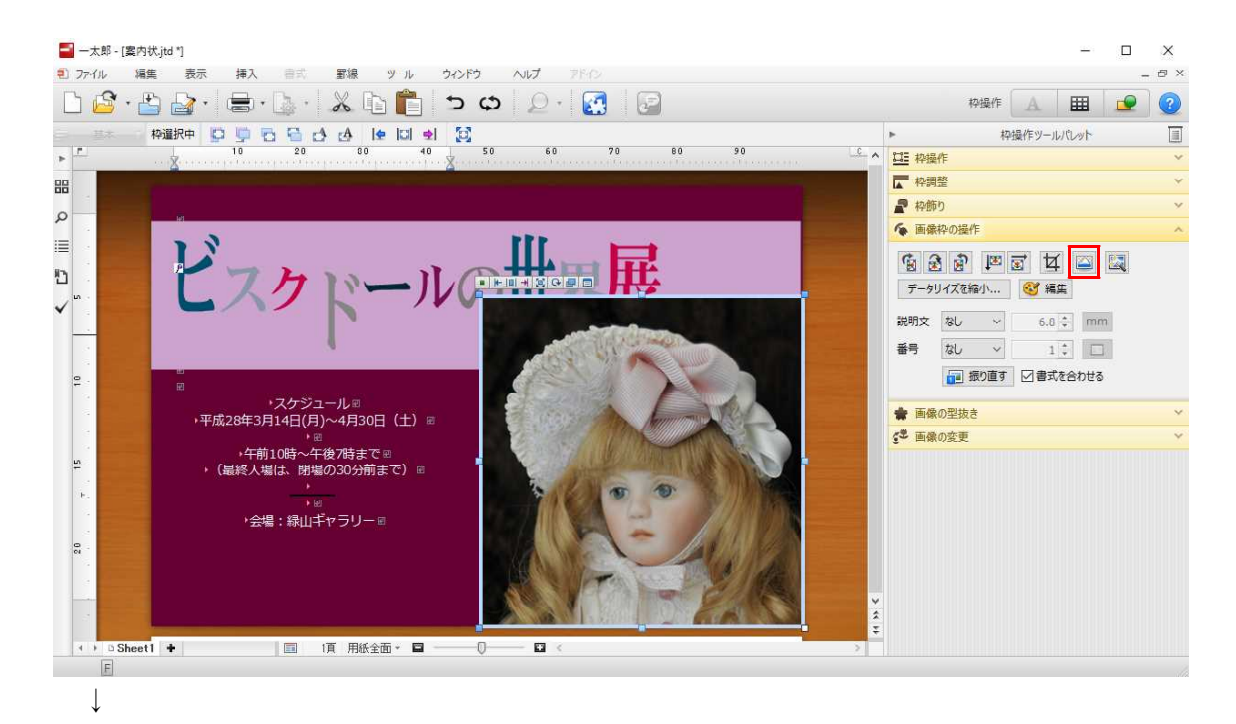

2. 切り抜き方法を選択します。ここでは色を指定して切り抜きたいので、 🗡 [色を指定して取り除く] をクリックします。

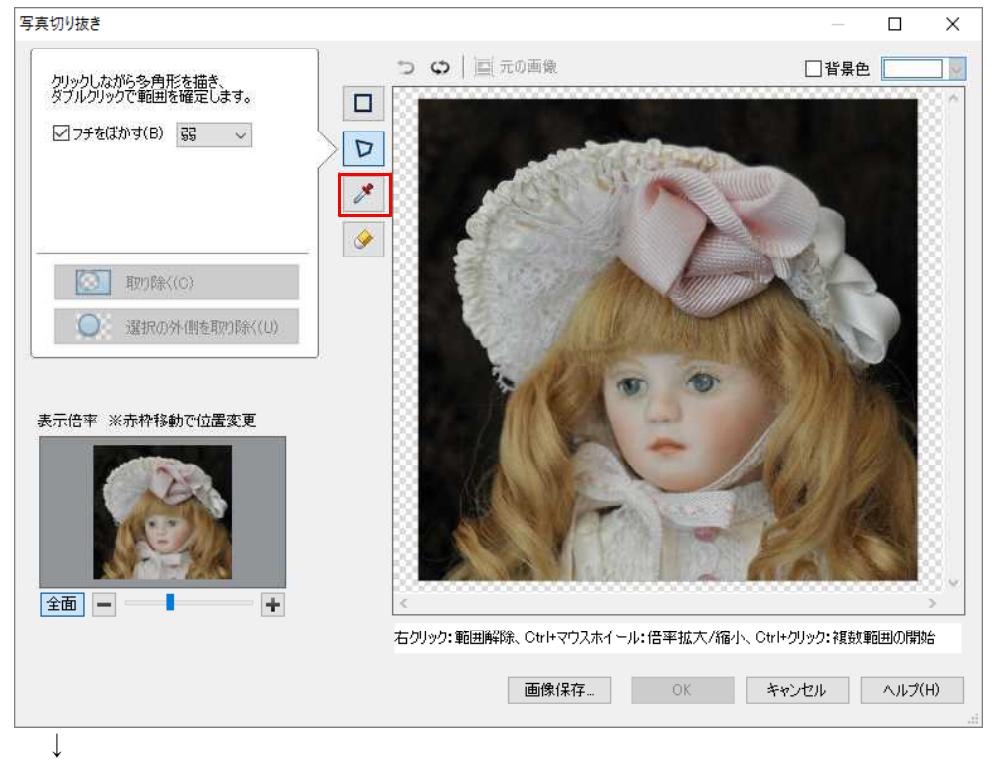

3. [色範囲]、フチをぼかすかどうか、離れた場所にある色も選択するかどうかを設定し、 取り除きたい色の部分をクリックします。削除される部分が点滅表示されるので、[取り 除く] をクリックします。

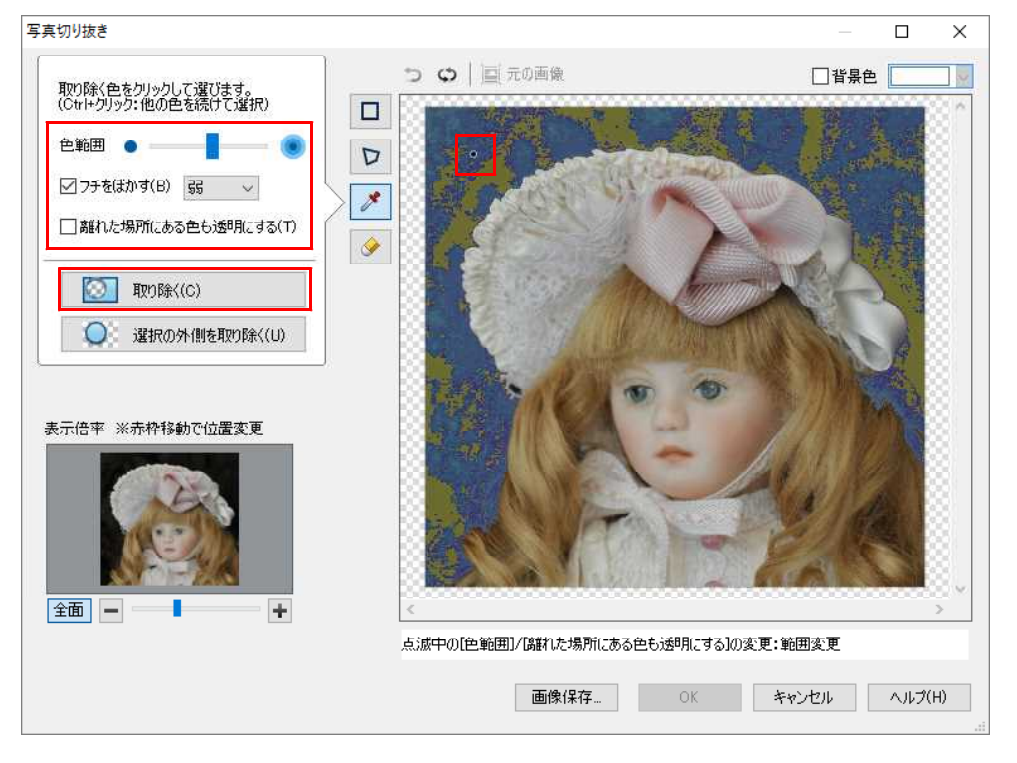

 $\downarrow$ 

4. 指定した箇所が取り除かれます。同様にして、必要な箇所を全部取り除いたら、[OK] をクリックします。

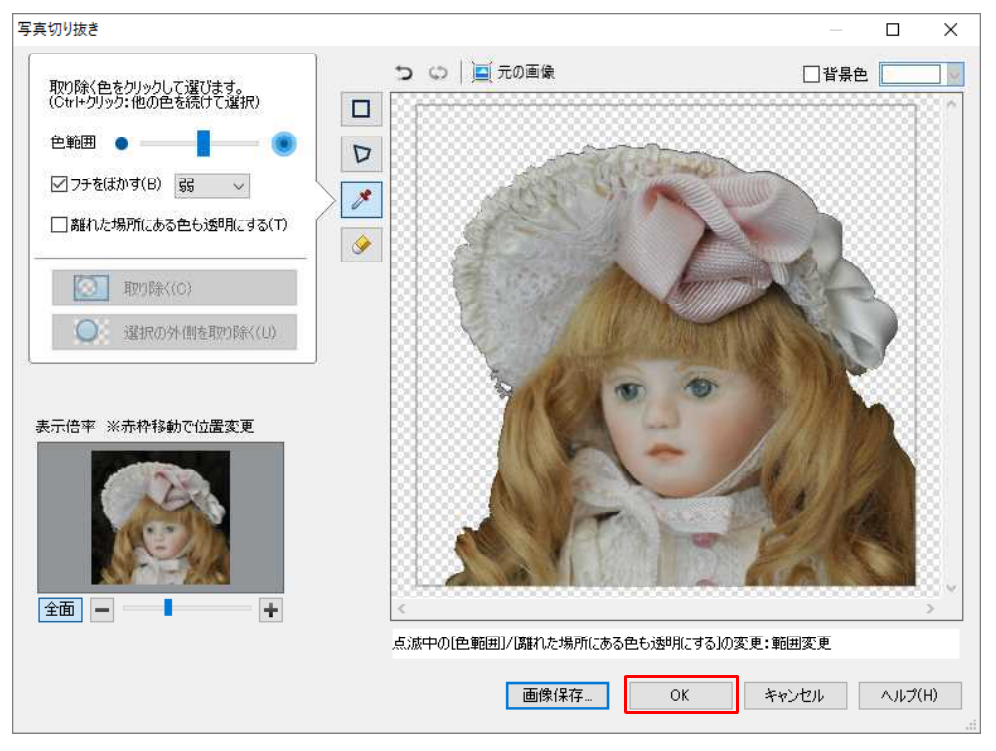

## $\downarrow$

5. [切り抜きを確定して終了します。よろしいですか?] とメッセージが表示されるの で、[はい] をクリックすると、写真が切り抜かれた状態となります。

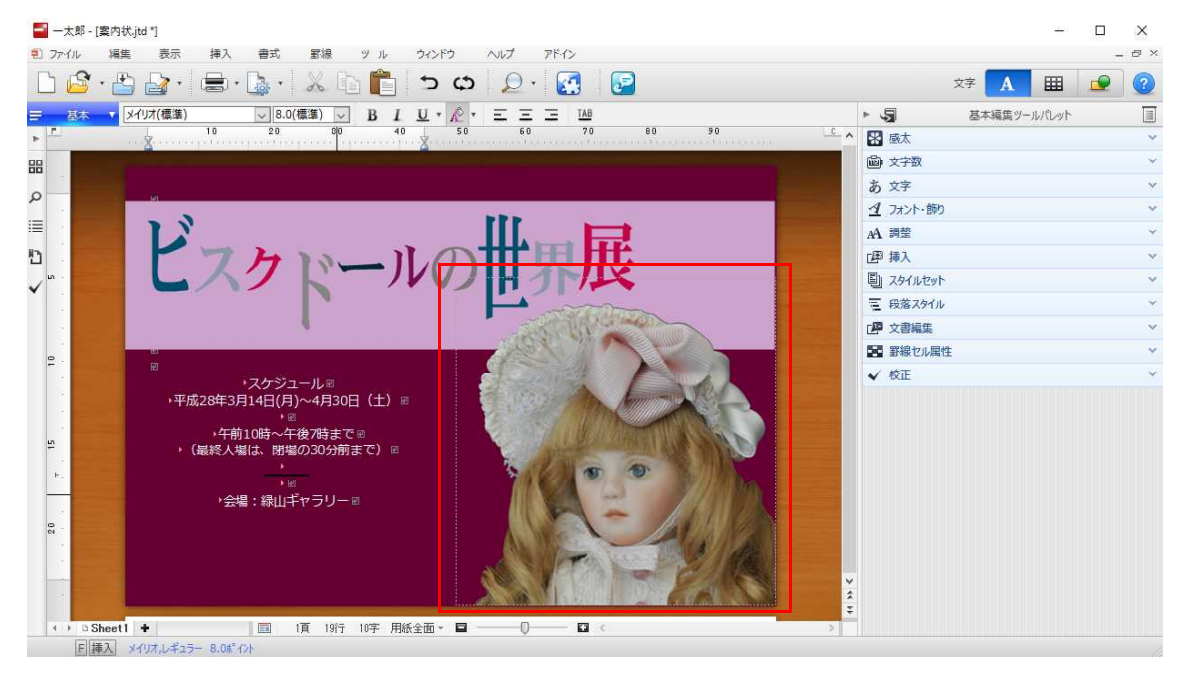